仁愛大学無線 LAN ゲスト用端末接続手順 Windows 編 (Winows10 の場合)

jindai-apply

## 資料 WG

1)申請用のネットワーク接続をします。

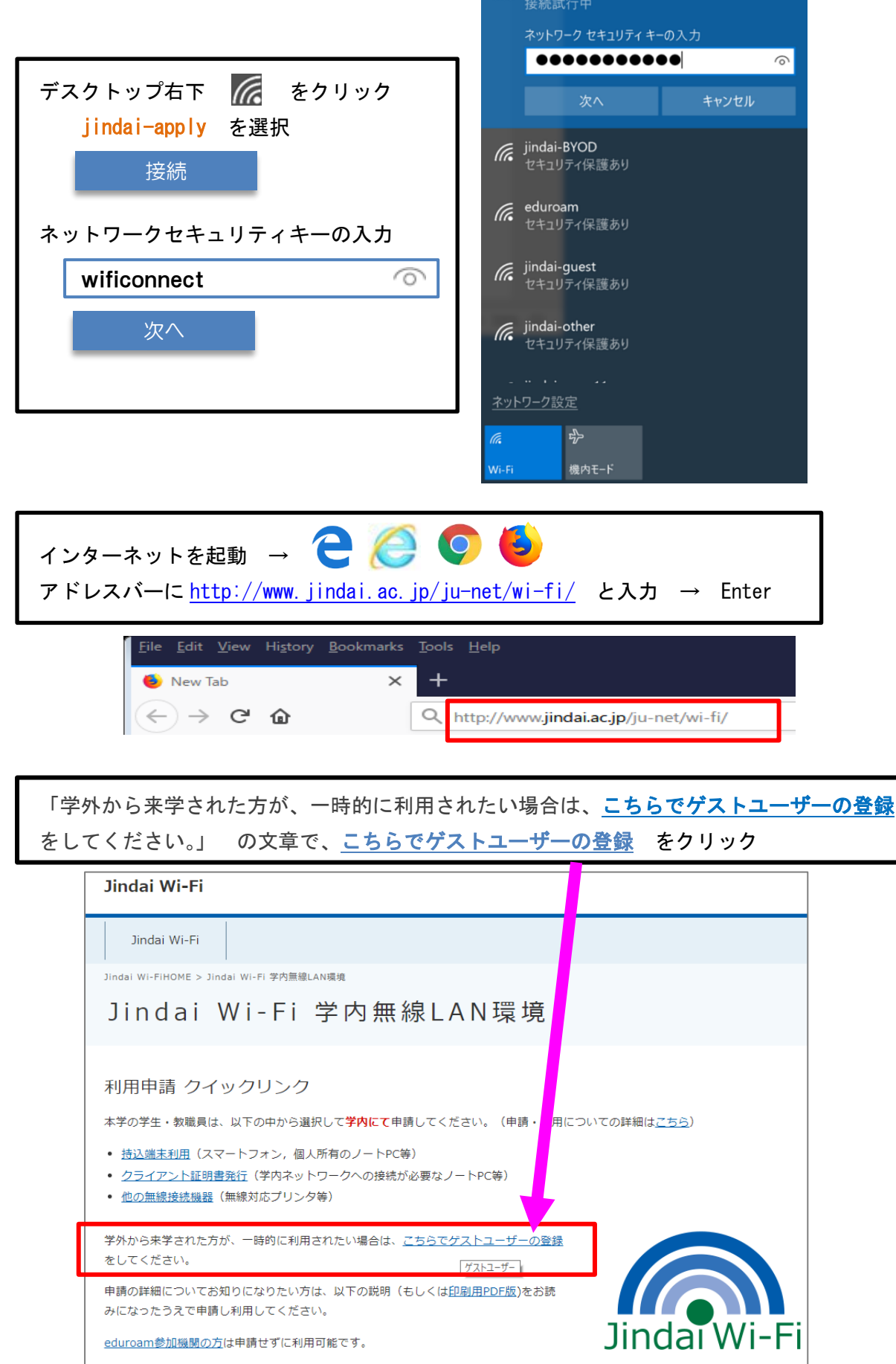

| ゲストアカウント申請画面で入力します。(※ がついたものは必須)    |
|-------------------------------------|
| 内容確認の上、「同意する(I agree)」 → <b>申 請</b> |

ゲスト ユーザー申請

| 末情報                                                |                                                    |                      |
|----------------------------------------------------|----------------------------------------------------|----------------------|
| 性 <mark>※</mark><br>(256文字以内)                      | 木村                                                 |                      |
| 名 <mark>※</mark><br>(256文字以内)                      | 拓也                                                 |                      |
| フリガナ(姓)<br>(256文字以内) (1)                           | キムラ                                                |                      |
| フリガナ(名)<br>(256文字以内)                               | タクヤ                                                |                      |
| 通知用メールアドレス ※<br>(半角英数記号 254文字以内)<br>(1行1アドレス 最大5件) | takuya@jindai.ac.jp                                |                      |
| パスワード                                              | パスワード自動作成                                          |                      |
| 利用者種別 ※                                            | イベント参加者 🗸                                          |                      |
| 免責事項に ※                                            | 同意する(I agree) 🗸                                    |                      |
| は必須項目です。<br>半角英数記号」で使用可能な記号<br>ーザーIDで使用可能な記号は .    | 号は も @ + - * / : & \$ # ! { } ( ) [ ] ?<br>の3種類です。 | ~` ^;<>="',\の32種類です。 |

通知用メールアドレスに記入したメールアドレスに、接続するための「ユーザーID」と「パスワード」が届きます。
送信元メールアドレスは ju-cert@go.jindai.ac.jp となりますので、迷惑メールのフィルタなどが設定されている場合は解除して下さい。
メールが届かない場合は、再度別のメールアドレスで申請し直して下さい。

| メールの例                                                 |                                            |
|-------------------------------------------------------|--------------------------------------------|
|                                                       | 木村 拓也 様                                    |
| ju-cert@go.jindai.ac.jp<br>【重要】ユーザー登録のお知らせ (仁愛大学情報NW) | 無線サービス接続申請を登録しました。<br>インターネットのご利用は、        |
| 小村 拓世 様 無級サービス接続中時を豆鉢しました。 1ンター                       | 無線ネットワーク(SSID): jindai-guest               |
|                                                       | に接続してください。<br>木村 拓也 様のユーザID及びパスワードは、       |
|                                                       | ユーザーID: ju787536<br>パスワード: nGh6z2p3        |
|                                                       | アカウント有効期限は、2018-09-14 00:00 までです。          |
|                                                       | <br>Jindai Wi-Fi の利用には、以下の免責事項に同意したものとします。 |

2)次に接続するための設定をします。

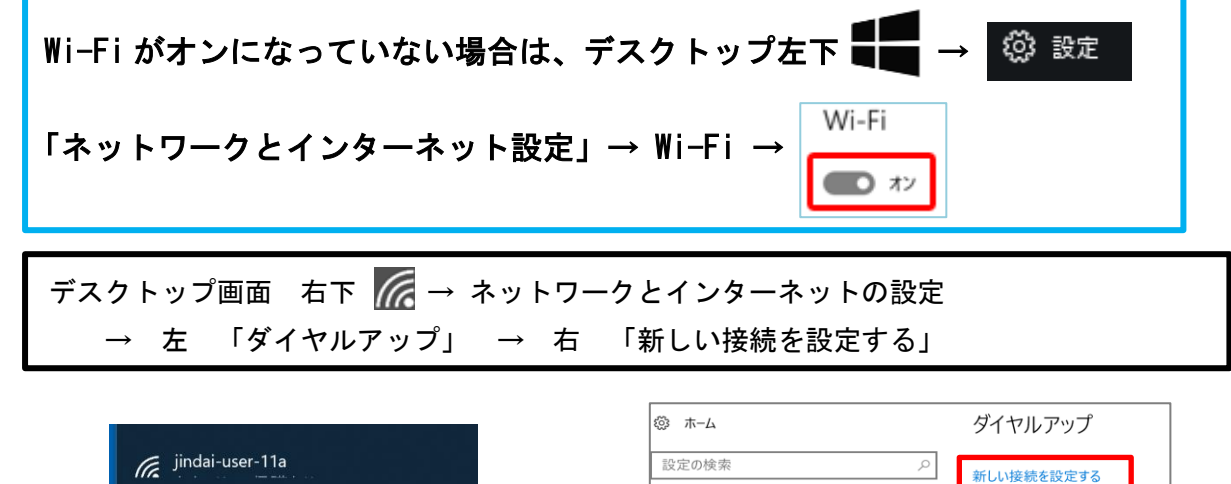

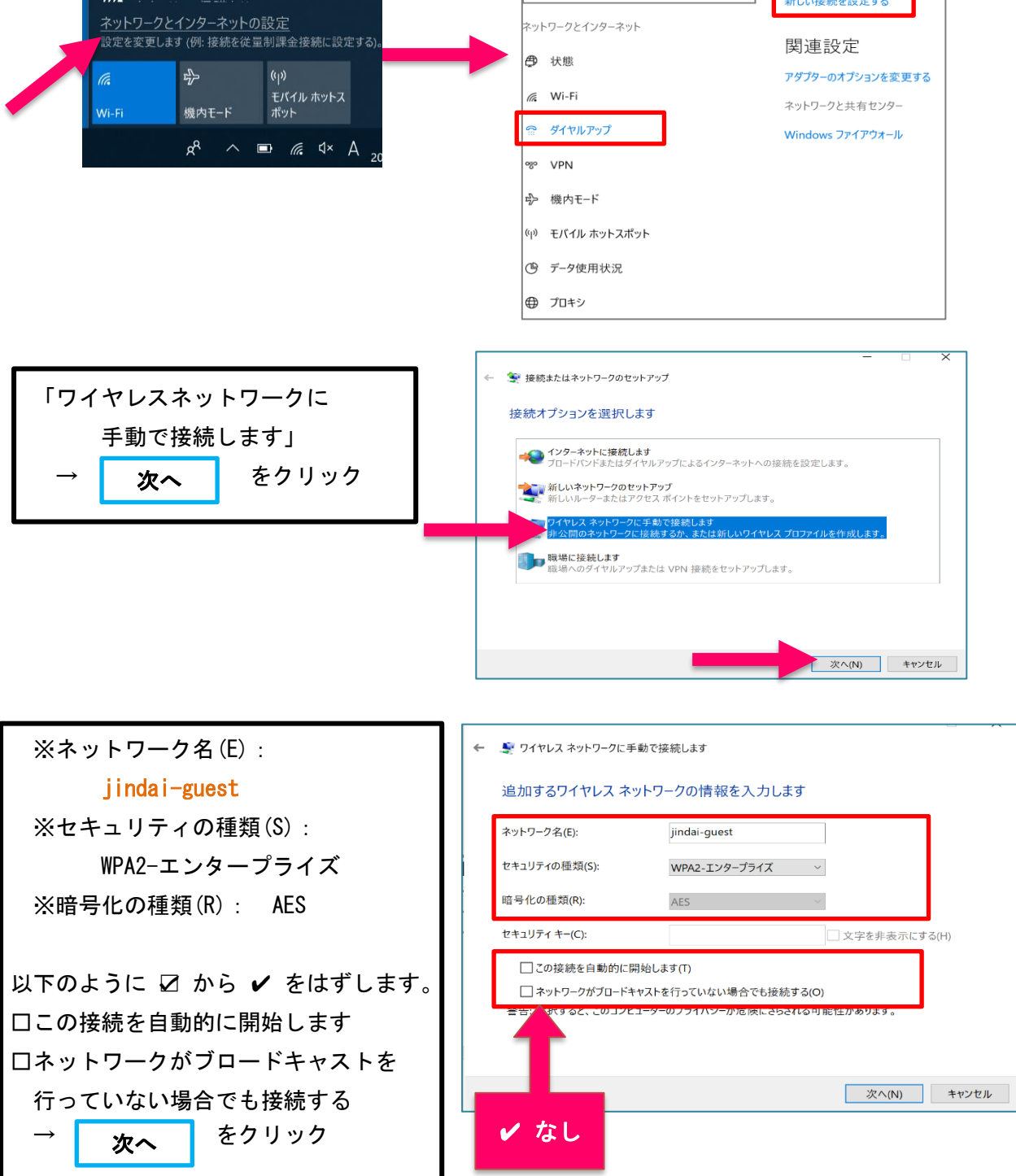

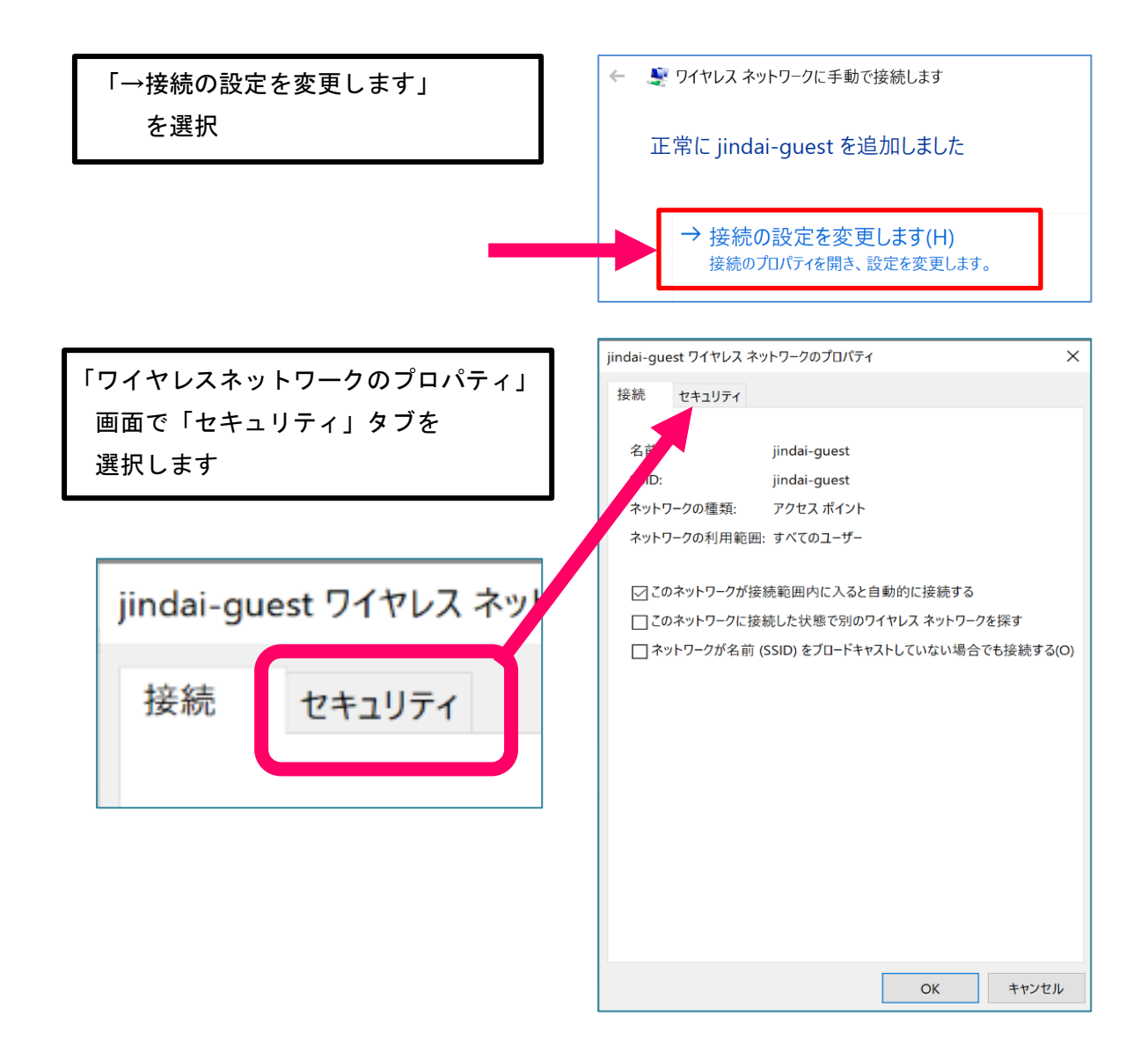

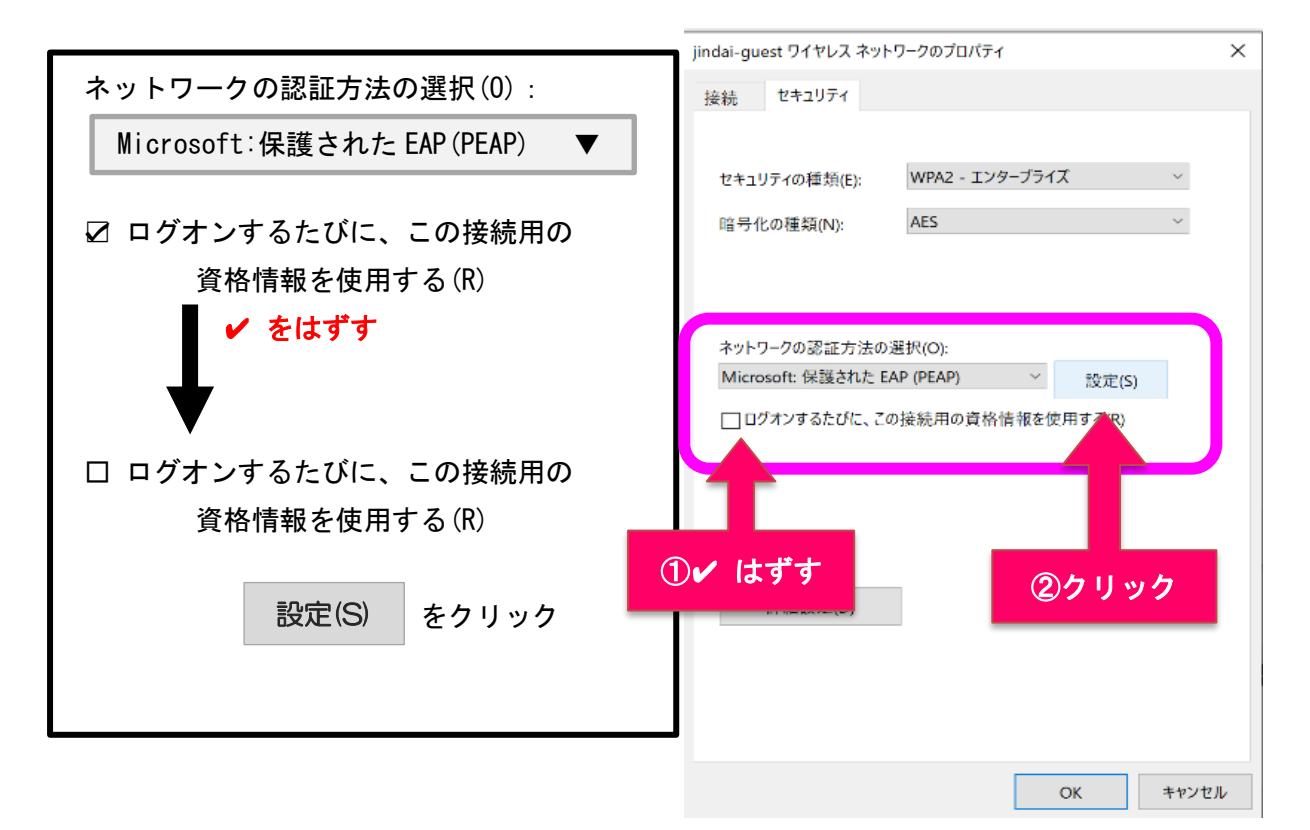

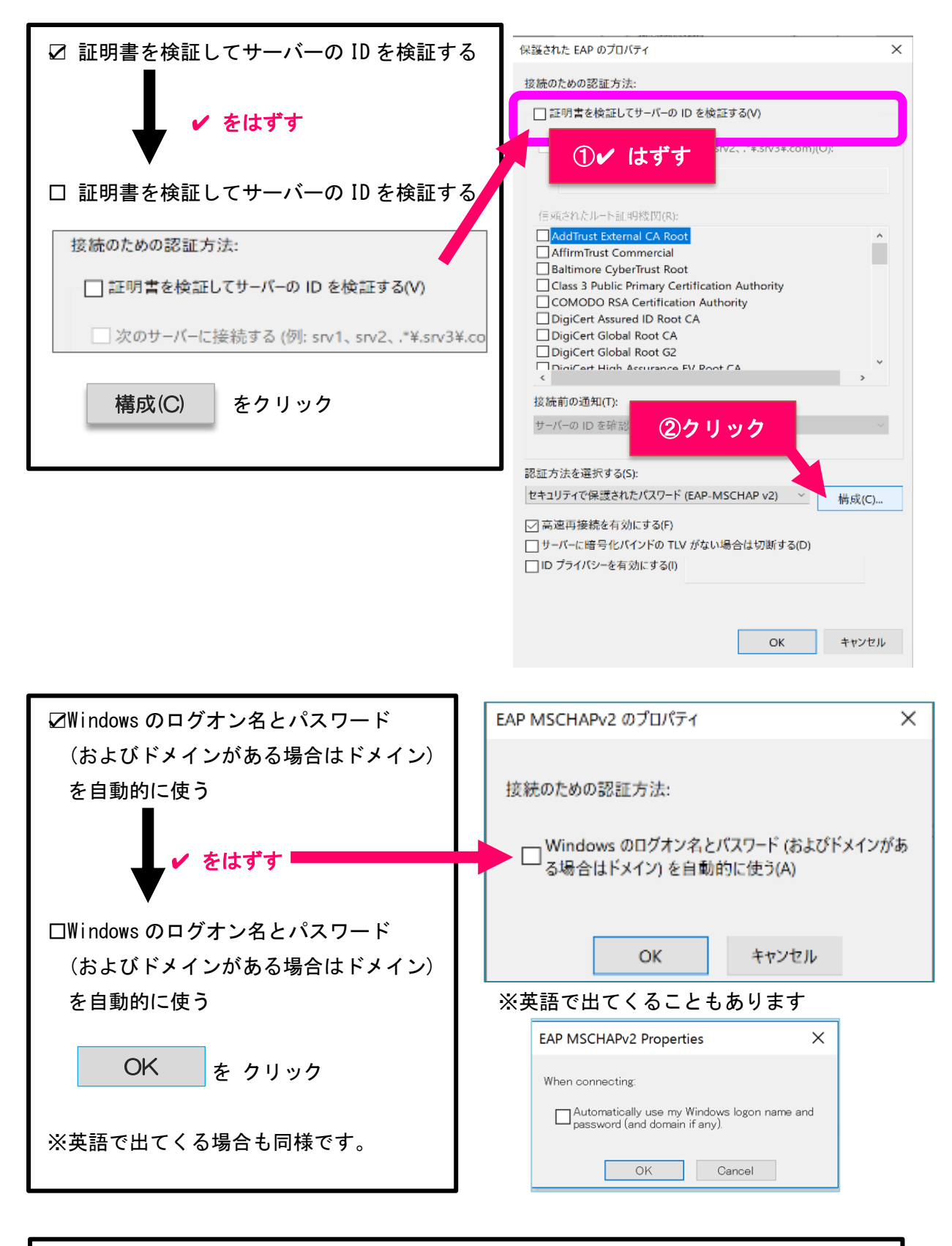

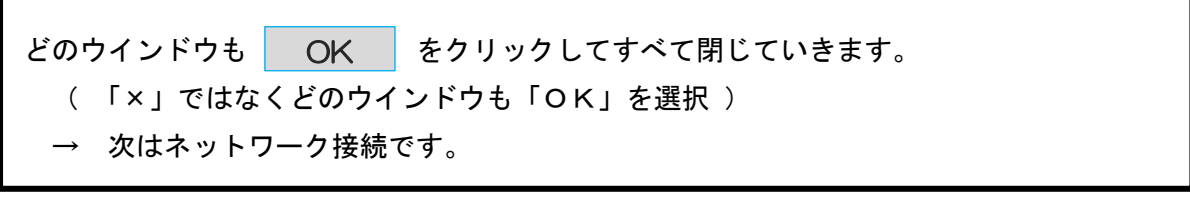

| デスクトップの右下の 🌈 をクリック                                                                                                    |                                                          |
|----------------------------------------------------------------------------------------------------|----------------------------------------------------------|
| → Jindai-guest を選択                                                                                                    |                                                          |
|                                                                                                    | 按続                                                       |
|                                                                                                    | eduroam<br>セキュリティ保護あり                                    |
|                                                                                                    | iindai-apply<br>セキュリティ保護あり                               |
|                                                                                                    | iindai-other<br>セキュリティ保護あり                               |
|                                                                                                    | jindai-user-11a                                          |
|                                                                                                    | <u>イツトワークとインターイツトの設定</u><br>設定を変更します(例:接続を従量制課金接続に設定する)。 |
|                                                                                                    | 172 FF<br>モバイル ホットス<br>Wi-Fi 機内モード ポット                   |
|                                                                                                    | k <sup>a</sup> ∧ ■ <i>(</i> k d× A 2019/02/19)           |
| サインインをします。<br>ユーザー名:メールで届いたユーザーID<br>パスワード:メールで届いたパスワード<br>を入力し OK                                                                                                    | サインイン<br>メールで届いたユーザーID<br>メールで届いたパスワード                   |
|                                                                                                    | OK キャンセル                                                 |
| 例<br>木村 拓也 様<br>無線サービス接続申請を登録しました。                                                                                                    |                                                          |
| 1ノターネットのレーネットのレー | עלבוודיע ×<br>לא                                         |
| に接続してください。<br>木村 拓也 様のユーザID及びパスワードは、                                                                                                    | ju787536                                                 |
| ユーザーID: ju787536<br>パスワード: nGh6z2p3                                                                                                    | nGh6z2p3 💿                                               |
|                                                                                                    | 18.1.2.5.                                                |
|                                                                                                    | FX12:                                                    |

終了です。接続には約5分かかります。